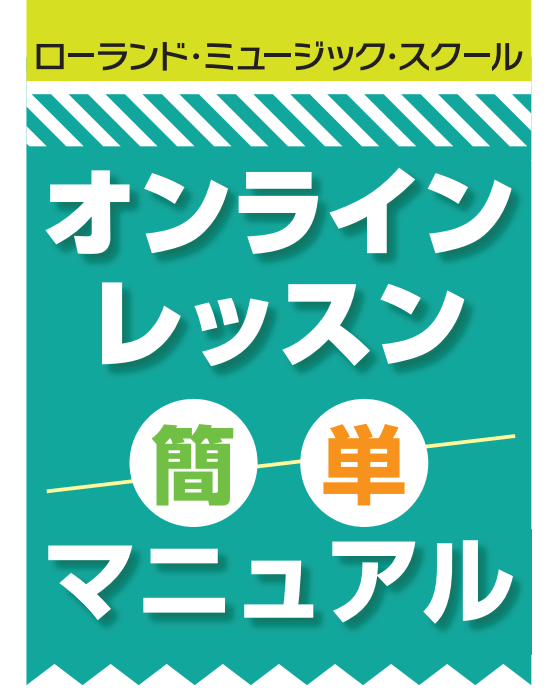

# オンラインレッスンとは、 「ビデオ通話」で行うレッスンです。

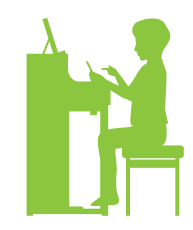

一番シンプルな実践方法は

先生も生徒さんも、スマホ/タブレット/PCを使って、ビデオ通話でレッス ンを行ないます。

スマホ/タブレット/ PCの内蔵マイクで声やピアノの音をひろい、 スマホ/タブレット/ PCのスピーカーから相手の声や音を聞きます。

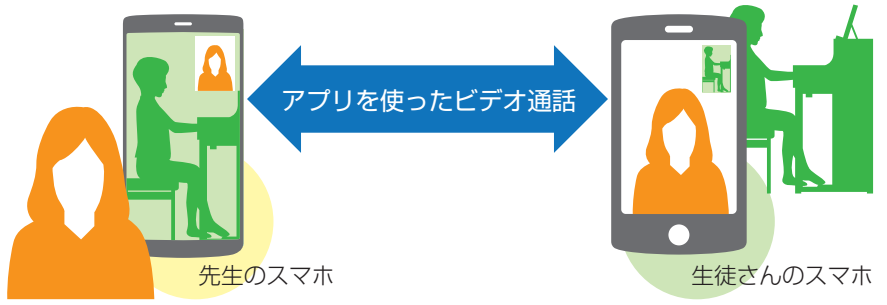

用意するもの
生徒さんと先生、双方にご用意ください。
①スマホ、タブレット、パソコン(カメラ内蔵のもの)など
②Wi-Fi環境※

⑤オンラインビデオ通話をするためのアプリ

※Wi-Fi環境でないと、音や映像が途切れるなど安定して通話ができない可能性がある他、高額な通信料がかかったりパケットの制限がかかることがあります。 ※Wi-Fiであっても、速度や時間帯によってはスムーズに接続できない場合もあります。

# オンラインビデオ通話をするためのアプリって?

無料アプリがいくつかありますので、ご自身の使いやすいものを選びましょう。アプリは先生と生徒さん双方が同じアプリ をインストールすると便利です。生徒さんはアプリを入れず、WEBブラウザで見ることができるものもあります。

【一例】 2020年4月現在

- ●Zoom (無料/ Meeting機能を使用) https://zoom.us/jp-jp/meetings.html
- ●Skype(無料/会議や通話を使用) https://www.skype.com/ja/
- ●LINE (無料/ビデオ通話を使用) https://line.me/ja/

●**FaceTime**(無料/ iPhoneやiPadなどiOSデバイス専用) https://support.apple.com/ja-jp/HT204380 他 ※現在は、Zoom、Skype、LINEをお使いの方が多いようです。

※ZOOM無料アカウントは3人(3台)以上で通話する場合、40分の時間制限があります。2人(2台)の場合は時間制限はありません。

# オンラインレッスンの前に

### アプリの初期設定や接続テスト

▶アプリでマイクやスピーカーの初期設定を行いましょう。

▶カメラの設置位置を確認しましょう。手で鍵盤を隠してしまっていませんか? 先生のお顔も映せますか?

▶接続リハーサルをしましょう。

先生の声、生徒さんの声、ピアノの音がお互いに聞こえますか? 安定して接続できていますか?

### 先生と生徒さん双方での確認ごと

- ▶スマホやPCのマイク・スピーカーを使用するため、またネットワーク環境のため、対面レッスンと同等の音質はのぞめません。 音質をアップするには、オーディオ・ミキサーなどの機材を導入する方法もあります。
- ▶先生側と生徒さん側で少々の時間差があります。
- ▶接続がうまくいかずレッスンが進められなかった場合のことは、事前に生徒さんと決めておきましょう。
- ▶セキュリティの不安が指摘されるアプリもあります。またオンラインレッスンの増加に伴い、今後様々な検討事項が出てくる可能 性もあります。先生と生徒さん・ご家族双方が、良い点・悪い点を納得してから、通常レッスン再開までのひとつの対策方法とし て、まずはお試しではじめてみてはいかがでしょうか。

### オンラインレッスンをより快適にする便利グッズ

●スマホやタブレットを立てるスタンド、すべりどめなど。ピアノの場合、鍵盤の一番端に置くと手と顔を両方映せます。
●照明。適切に使うと顔が明るく映り、レッスン中の表情をちゃんと確認することができます。
●音のクオリティを上げるための外付けのマイクやオーディオ・ミキサー。

## ローランド・ミュージック・スクール オンラインレッスン (簡) 単一マニュアル

各操作手順や画面の表記は、変更になる場合があります(画像はすべて2020年4月現在のものです)。

無料サインアップの手順(iPhoneの場合) 例:ZOOM

プリを ウンロード AppStoreから、アプ リ「ZOOM Cloud Meetings」(無料)をダ

ウンロード。

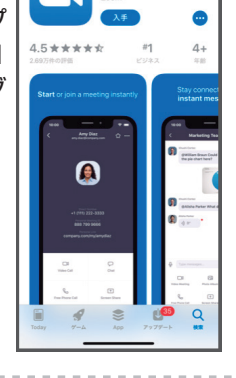

ZOOM Cloud Meetings

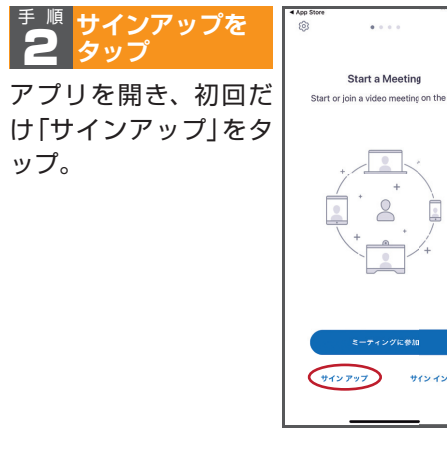

※無料サインアップをすると、ZOOMでミーティング(レッスン)を開催 できるアカウントが作成できます(サインアップは先生のみ必要です)。

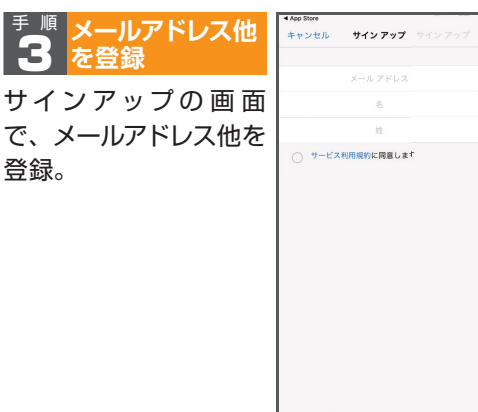

#### <sup>手順</sup> Zoomからのメールの案内に従って 4 パスワードなどを設定

登録したメールアドレス宛てに、Zoomから 「Zoomアカウントをアクティベートしてくださ い」というメールが到着。メールの中の「アクティ ブなアカウント」をタップし、案内に従ってパス ワードなどを設定。

※学校教育目的での使用かを確認するメッセージが出る場合があ りますが、学校教育目的ではないを選んで次に進んでください。

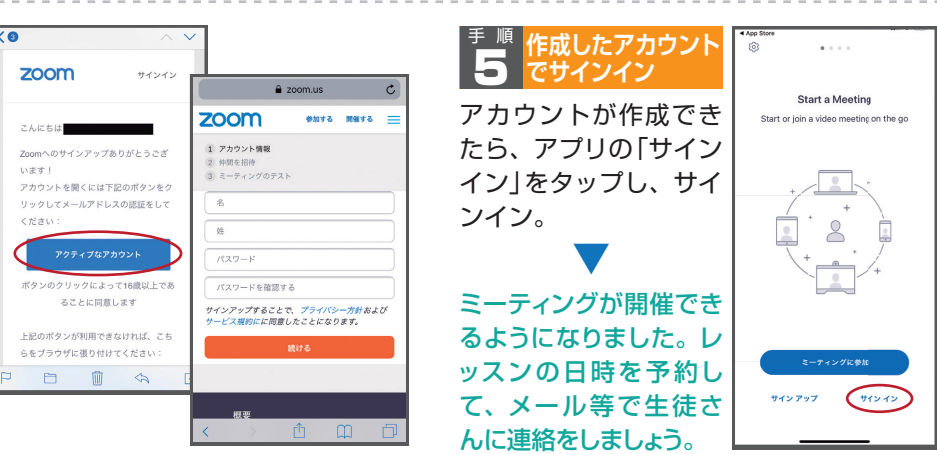

#### ミーティング(レッスン)の予約と生徒さんへの連絡(iPhone の場合) 例:ZOOM

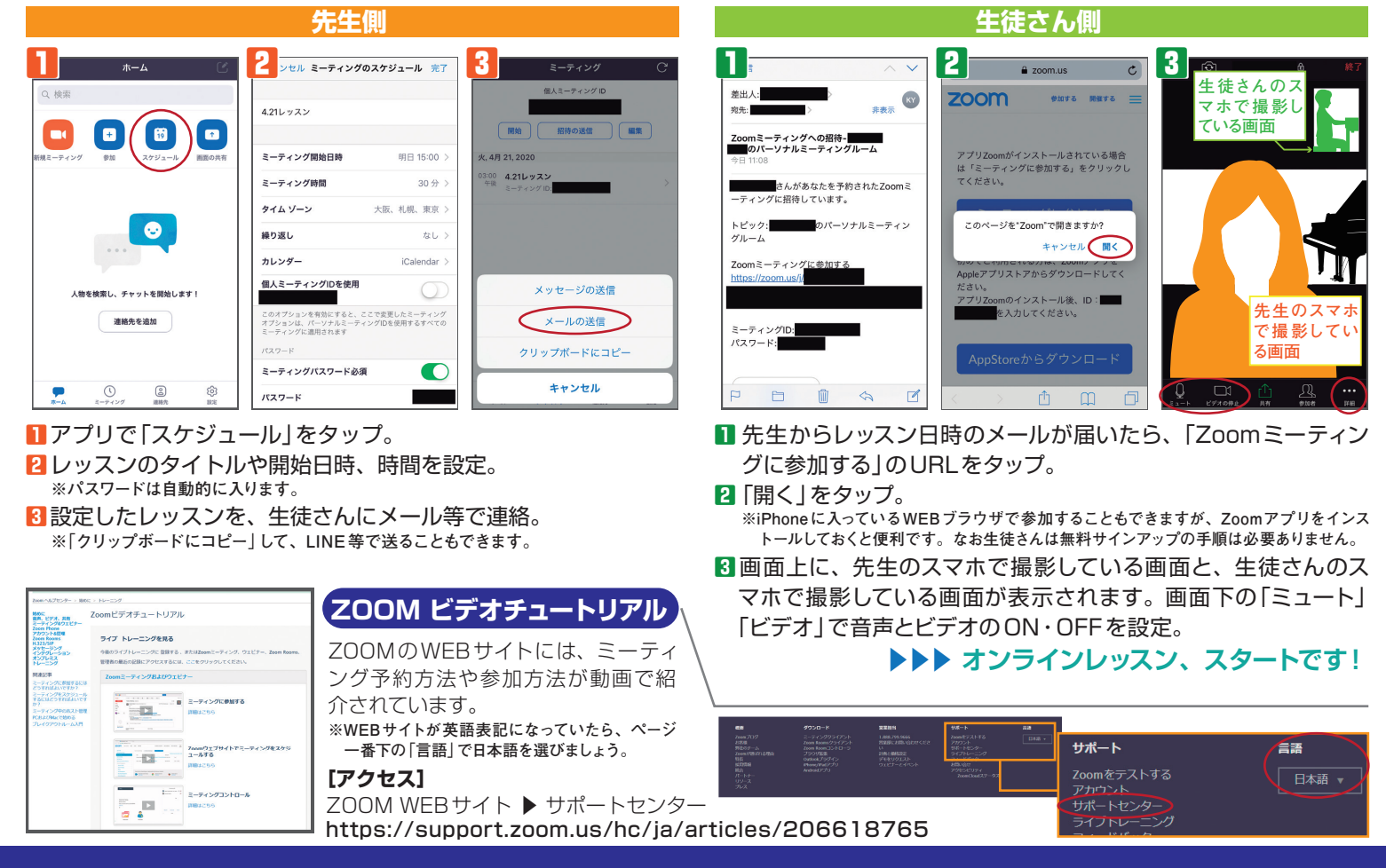

### ローランド・ミュージック・スクール オンラインレッスン (簡) 単一 マニュアル

#### 各操作手順や画面の表記は、変更になる場合があります(画像はすべて2020年4月現在のものです)。

### 例:Skype サインインの手順(iPhoneの場合)

※先生がSkypeで通話できるアカウントを作成すれば、生徒さんはアカウントを 作成しなくても通話 (レッスン)を受けられます。

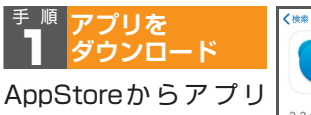

[Skype] (無料)をダウ ンロード。

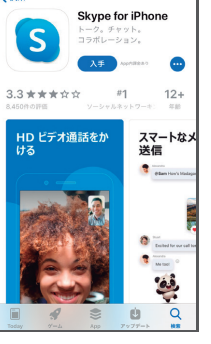

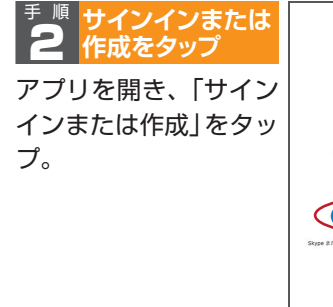

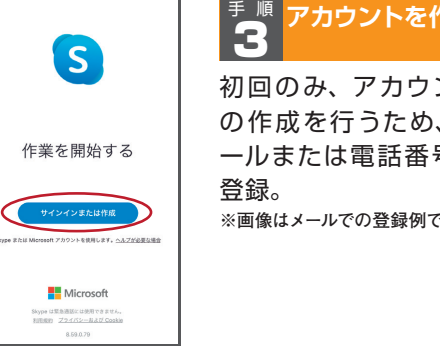

| 乍成    | 5                   |
|-------|---------------------|
|       | Hicrosoft           |
| 11    | アカウントの作成            |
| ~ ~   | someone@example.com |
| 、メ    | または、電話番号を使う         |
| ミを    | 新しいメール アドレスを取得      |
| - · · | a z Ma              |
|       |                     |
| ゔす。   | ヘ 〜 売7              |
|       | qwertyuiop          |
|       | asdfghjkl           |
|       | ☆ z x c v b n m ⊗   |
|       | 123 🌐 space @ . Go  |

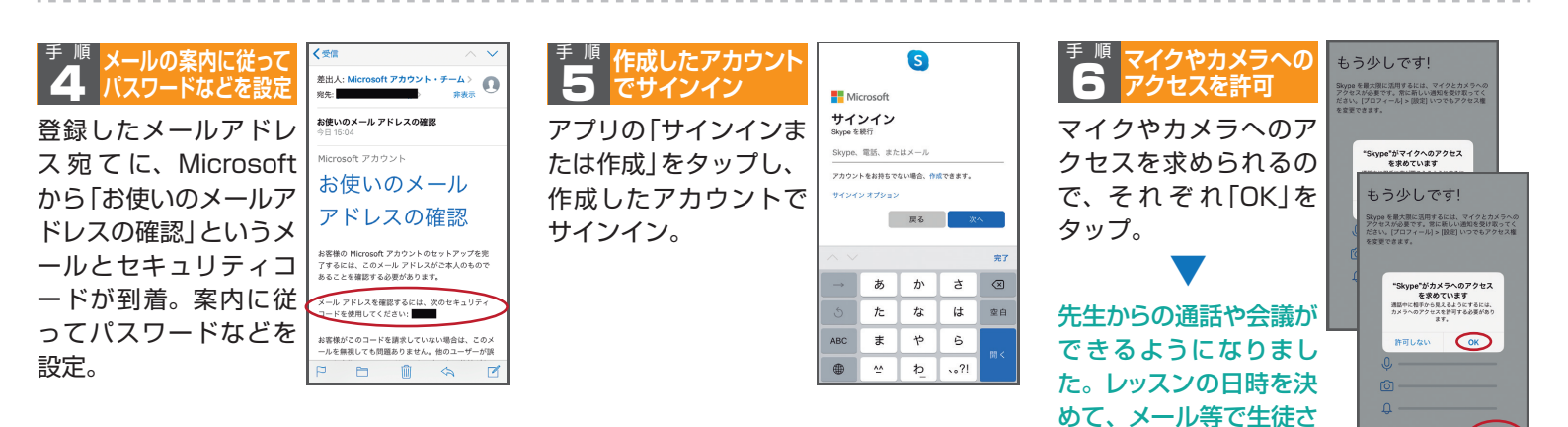

#### レッスンの開始と生徒さんへの連絡(iPhoneの場合) 例:Skype

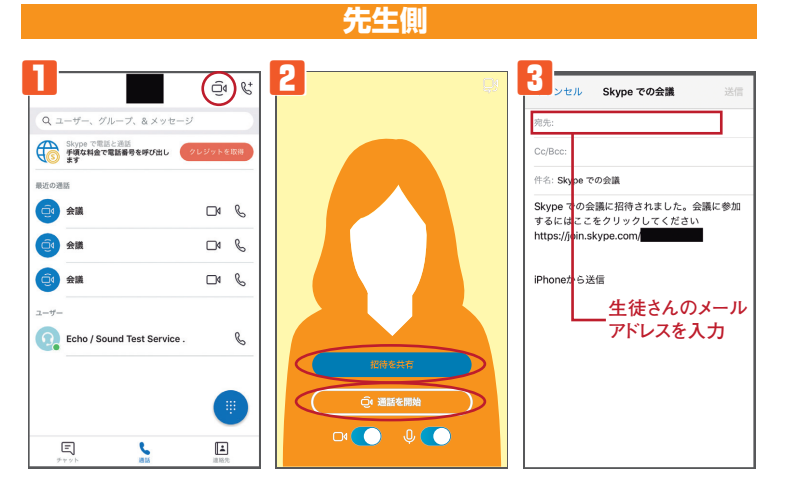

アプリ画面でビデオカメラのアイコン「今すぐ会議」をタップ。 [2]「招待を共有」をタップし、共有する方法を選択。

[3]「メール」を選択※すると、自動的にメールが作成されるので、 生徒さんにメールで連絡。2のアプリの「通話を開始」をタップ すると接続されます。

※「コピー」をタップして、LINE等で送ることもできます。

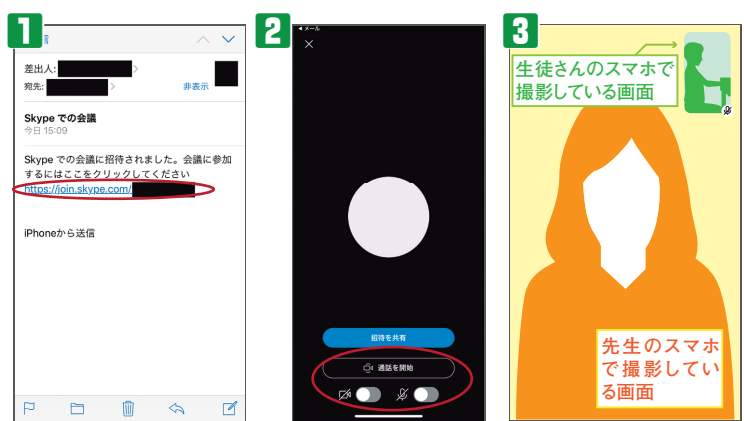

んに連絡をしましょう。

生徒さん側

- 先生から「Skypeでの会議」というメールが届いたら、メールの 中のURLをタップ。
- 2 画面が開いたら「通話を開始」をタップし、下のカメラマークと マイクマークでカメラとマイクのON・OFFを設定。
- 3 先生のスマホで撮影している画面と、生徒さんのスマホで撮影し ている画面が表示される。

▶▶▶ オンラインレッスン、スタートです!